# **iR\*EDI Clean-Up Procedures**

Performing regular system clean-up procedures for each iR\*EDI company is critical to all system processes. System maintenance will minimize processing time, help prevent file corruption, and will help minimize disk space usage.

### **Define Document Journal Options**

This allows you to specify what types of data are archived.

#### Steps to perform:

- 1. Select **Setup** from the main iR\*EDI menu.
- 2. Select Document Journal.
- 3. Make the appropriate selections based on internal business practices. Note that a default record should be defined, as well as a record for inbound transactions and outbound transactions.

**NOTE:** Keep in mind that the amount of data that you archive is completely at your discretion, but it's important to point out that the more data being archived, the more disk space will be consumed for storage of the archived data. In addition, there is some redundancy when archiving, so consider carefully which flags should be set to "Yes". If you have questions regarding the Document Journal Options Maintenance setups, please contact Radley Customer Support.

| RADLEY Docume                                                                                                    | nt Journal Options Maintenance                                                                                                    | View Alerts | REDI     |
|----------------------------------------------------------------------------------------------------|----------------------------------------------------------------------------------------------------|-------------|----------|
| Navigation                                                                                                    | K Application iii Deshboard                                                                                                    |             |          |
| iR*EDI                                                                                                    | - Stevenson - Stevenson - Stev |             | 😡 help 🕶 |
| IR*EDI<br>Reciev(Process Data<br>Reciev(Process Data<br>Socuments<br>Document Naintenance<br>Direction Dammal<br>Ver EDI Data<br>Stup<br>Ver EDI Data<br>Stup<br>Ver EDI Data<br>Stup<br>Ver EDI Data<br>Stup<br>Ver EDI Data<br>Stup<br>Ver EDI Data<br>Stup<br>Ver EDI Data<br>Stup<br>Stup<br>Stup<br>Stup<br>Ver EDI Data<br>Stup<br>Stup | Image: Control of the second of the second of the secon                                |             | • help - |
| iScheduler                                                                                                    |                                                                                                    |             |          |
| Dashboards                                                                                                    |                                                                                                    |             |          |
| Mayo the moure over an object for informati                                                                                                    |                                                                                                    |             |          |
| move the mouse over an object for informat                                                                                                    | лт<br>Т                                                                                                    |             |          |

### NOTE:

Select "**Yes**" to enable document journaling and make the appropriate selections at the remaining fields within this window.

| RADLEY Document                                   | t Journal Options Maintenance       | View Alerts | REDI     |
|---------------------------------------------------|-------------------------------------|-------------|----------|
| Navigation                                        | Application                         |             |          |
| iR*EDI -                                          | Sent meback Ereport                 |             | 😡 help 🕶 |
| Receive/Process Data                              | Trading partner code: PEST BUX      |             |          |
| Send Documents                                    |                                     |             |          |
| Document Maintenance                              | 50 the deal was                     |             |          |
| Integration Processing                            | EDI stantiarti: ALZ                 |             |          |
| Document Journal                                  | Group:                              |             |          |
| Purchase Orders                                   | Entity:                             |             |          |
| D O O O O O O O O O O O O O O O O O O O           | Beceive/Send: Receive V             |             |          |
| a Setup                                           | Transation cot                      |             |          |
| Fracing Partners                                  | Tansaction sec.                     |             |          |
| Transaction Set Profiles                          |                                     |             |          |
| Network Connection Profiles                       | Enable document journaling? Yes     |             |          |
| Network Data Groups                               | Archive translation flat files? 😰 💌 |             |          |
| Addresses                                         | Archive export flat files? No.      |             |          |
| Parts                                             |                                     |             |          |
| Document Options                                  | Atomive reports? No                 |             |          |
| Commodity Codes                                   |                                     |             |          |
| Tables                                            | Add Reset Cancel                    |             |          |
| Document Journal                                  |                                     |             |          |
| Automate Reports                                  |                                     |             |          |
| Pre/Post Processes                                |                                     |             |          |
| Default Label Printers                            |                                     |             |          |
| Label Field Definitions                           |                                     |             |          |
| Label Assignments                                 |                                     |             |          |
| Xiate Tables                                      |                                     |             |          |
| Document Profiles                                 |                                     |             |          |
| Shipping Calendar                                 |                                     |             |          |
| Maintain Initialization Options                   |                                     |             |          |
| Change Liner Parchand                             |                                     |             |          |
| Change Oser Password                              |                                     |             |          |
| Disk Usage Report                                 |                                     |             |          |
| Reorganize Indexed Files                          |                                     |             |          |
|                                                   |                                     |             |          |
|                                                   |                                     |             |          |
|                                                   |                                     |             |          |
|                                                   |                                     |             |          |
|                                                   |                                     |             |          |
|                                                   |                                     |             |          |
|                                                   |                                     |             |          |
|                                                   |                                     |             |          |
|                                                   |                                     |             |          |
| iScheduler (+)                                    |                                     |             |          |
| Dashboards (+)                                    |                                     |             |          |
| Select yes or no to indicate whether received fla | at files should be archived         |             |          |

### NOTE:

Select "**Yes**" to enable document journaling and make the appropriate selections at the remaining fields within this window.

| RADLEY Docume                                                                                                    | nt Journal Options Maintenance                                                                                                    | View Alerts | REDI     |
|----------------------------------------------------------------------------------------------------|----------------------------------------------------------------------------------------------------|-------------|----------|
| Navigation                                                                                                    | 🙀 Application 🏭 Deshboard                                                                                                    |             |          |
| iR*EDI                                                                                                    | - See back Energi                                                                                                    |             | 😡 help 🕶 |
| IRTEDI                                                                                                    | Trading partner code: \$257 BHV<br>Default record?<br>EDI standard; \$12<br>Group:<br>Entbry<br>Receive/Send; Send<br>Transattion set;<br>Enable document; journaling?<br>Transattion set;<br>Archive import files?<br>Erable document; journaling?<br>Archive processing logs? No v |             |          |
|                                                                                                    | Add Reset Cancel                                                                                                    |             |          |
| Automate Reports     Pre/Part Processes     Default Label Printers     Label Freid Definitions     Label Assignments     Xata Tables     Discussed Profiles     Shipping Calendar     Maintain Inhialization Options     Integration Trading Partners     Disk Usage Report     Disk Usage Report     Reorganize Indexed Files |                                                                                                    |             |          |
| iScheduler                                                                                                    | •                                                                                                    |             |          |
| Dashboards                                                                                                    |                                                                                                    |             |          |
| Select yes or no to indicate whether generat                                                                                                    | ion processing logs should be archived                                                                                                    |             |          |

### NOTE:

Select "**Yes**" to enable document journaling and make the appropriate selections at the remaining fields within this window.

### **Define Data Retention Period per Transaction**

This allows you specify the number of days that data for certain transaction sets will be retained internally. The system will automatically purge data that is older than the number of days specified for each transaction.

#### Steps to Perform:

- 1. Select **Setup** from the main **iR\*EDI** menu.
- 2. Select Document Options.
- 3. Enter the appropriate "Trading partner code" and "Entity".
- 4. Advance to the **Loading** and/or **Transmission** tab.
- 5. Enter the number of days data should be retained for transactions that apply.

| CORPORATION Trading                                                                                                    | Partner Document Options                    | View Alerts | REDI     |
|----------------------------------------------------------------------------------------------------|---------------------------------------------|-------------|----------|
| Navigation                                                                                                    | K Application Lashboard                     |             |          |
| iR*EDI                                                                                                    | - Generat ← back Ereport                    |             | 😡 help 🕶 |
| Navigation Navigation Navigation Navigation Process Data Process Data Process Orders Process Orders Process Ord |                                             |             | الله الم |
|                                                                                                    | Update       Delete       Rest       Cancel |             |          |
| Change User Password     Licanses     Disk Usage Report     Disk Usage Report     Reorganize Indexed Files                                                                                                    |                                             |             |          |
| Daebhearde                                                                                                    |                                             |             |          |
| Dashboards                                                                                                    |                                             |             |          |

**NOTE:** To manually purge transaction data, select **Document Maintenance** on the iR\*EDI menu, select the appropriate document, and then select the **Purge** option. Refer to the additional information below.

# Manually Purging Document Maintenance

Each transaction set listed within the **Document Maintenance** folder contains a purge utility that can be used in addition to defining the number of days to retain transaction data within **Document Options** in the **Setup** folder. The manual purge utility can be used to remove certain documents from maintenance before the data is automatically purged, based on the entry in the "number of days to retain data" field.

#### Steps to Perform:

- 1. Select **Document Maintenance** from the main **iR\*EDI** menu.
- 2. Select the transaction set that you wish to purge data from.
- 3. Select the **Purge** option and enter the appropriate purge criteria. Refer to the sample pictured below.

|                                                                                                    | urgo Tavoicos DEL         | DI                                                                                                    |                   |
|----------------------------------------------------------------------------------------------------|---------------------------|----------------------------------------------------------------------------------------------------|-------------------|
| CORPORATION                                                                                                    | urge mvoices - Rei        | D1                                                                                                    | Company: REDI     |
| Navigation                                                                                                    | Application     Dashboard |                                                                                                    |                   |
| iR*EDI 🔮                                                                                                    | - 🛃 exit 🖛 back           |                                                                                                    | 🟫 home 🗌 😡 help 🔹 |
| Conserver Process Data     Seed Occurrent Naintersance     Seed Occurrent Naintersance     Norves     Norves Order Schwolzeger     Process Order Schwolzeger     Process Order Schwolzeger     Process Order Schwolzeger     Process Order Schwolzeger     Process Schwolzeger     Rekung Instructions Request     Rekung Instructions Request     Rekung Instructions Investory Adjustm     Reardis     Setup Order     Scheduler | en                        | Trading partner code: <ul> <li>Starting trading partner entity:</li> <li>Ending trading partner entity:</li> <li>Starting invoice number:</li> <li>Ending invoice number:</li> <li>Ending invoice number:</li> <li>Execute</li> <li>Submit</li> <li>Reset</li> <li>Cancel</li> </ul> |                   |
|                                                                                                    | <u></u>                   |                                                                                                    |                   |
| Scheduler<br>Dashboards                                                                                                    | *                         |                                                                                                    |                   |
| Enter or select the trading partner code                                                                                                    |                           |                                                                                                    |                   |

# **Purge the Document Journal**

This allows the user to purge any unwanted information from the Document Journal. Archived Document Journal data consumes a large amount of disk space and will slow system performance.

#### Steps to Perform:

- 1. Select **Document Journal** from the main **iR\*EDI** menu.
- 2. Select Purge.
- 3. Enter the criteria for purging. Refer to the sample pictured below.

| RADLEY                                                                                                    | Pur                                                                                                    | ge Document Journal Data                                                                                                    |               |
|----------------------------------------------------------------------------------------------------|----------------------------------------------------------------------------------------------------|----------------------------------------------------------------------------------------------------|---------------|
| CORPORATION                                                                                                    |                                                                                                    |                                                                                                    | Company: REDI |
| Navigation                                                                                                    | ••                                                                                                    | Application                                                                                                    |               |
| CORPORATION<br>Navigation<br>(#FD)<br>Caselive/Process Data<br>Coursent Maintenance<br>Coursent Maintenance<br>Coursent Journal<br>Coursent Journal<br>Caselid Report<br>Summarized Report<br>Summarized Report<br>Summarized Report<br>Purge<br>Report Inbound Integration<br>Caselid Report<br>Purge<br>Stoped Transformed<br>Caselid Report<br>Scheduler | () The second second se | Applexation to be determined as a second second sec | Company: REDI |
| Scheduler<br>Dashbaards                                                                                                    | *                                                                                                    |                                                                                                    |               |
| Enter or select the trading partner o                                                                                                    | ode                                                                                                    |                                                                                                    |               |
| sincer or select the trading partner c                                                                                                    | ode                                                                                                    |                                                                                                    |               |

**NOTE:** Purging the Document Journal will also purge data stored in the archive directory. Note, that if desired, a job can be scheduled to purge the Document Journal on a regular basis. For more information on scheduling jobs, refer to the online iScheduler documentation.

## Purge iScheduler Job History

This function allows you to purge a range of completed jobs based on run date/time or specifically by job name, access code, or user name. Job history will build up quickly, so it's important to purge often to prevent file corruption.

**NOTE:** Before purging completed jobs, filters should be set to determine the amount of job history that will be purged. If you attempt to purge jobs with no filters in place, the following message will be displayed: "You are about to request all 'Completed' jobs be purged! No filters are set! If you continue the purge process, without setting filters, all completed jobs will be removed. Refer to the "Set Filters" section within the iScheduler section of this document for additional information on setting filters.

To purge completed jobs, (once filters are in place), take the following steps:

#### Steps to Perform

- 1. Select **iScheduler** from the main iR\*EDI menu
- 2. Within the **Jobs** window, click "**Running/Pending**", and then "**Completed**" and the completed jobs will be displayed.

| RADLEY                              | Jobs                |     |            |      |                           |            |             |                |         | View Alerts RED      | I         |
|-------------------------------------|---------------------|-----|------------|------|---------------------------|------------|-------------|----------------|---------|----------------------|-----------|
| Navigation                          | 11                  | A   | pplication |      | Dashboard                 |            |             |                |         |                      |           |
| intergration                        |                     | -   | avit       | -    |                           |            |             |                |         |                      | () haln v |
| iScheduler                          |                     | -   |            |      |                           |            |             | dia a caste    |         |                      |           |
| a) lobe                             |                     | Ac  | tions *    |      |                           |            | Completed + | and Set Hiters | Search: |                      | 2         |
| <ul> <li>Job Definitions</li> </ul> |                     |     | • Joi      | b ID | Description               | User       | Company     | Access         | Code    | Run Date/Time -      |           |
| Job Flow Definitions                |                     |     | • 00       | 21A  | WDAILYINIT_REDI_201_00217 | CPASCIAK   | REDI        | MANAG          | ER      | 07/26/2013 13:00 EDT | ^         |
|                                     |                     |     | • 00       | 219  | WRELHISTORYPURGE_WQ_00216 | CPASCIAK   | WQA         | CARAS          |         | 07/23/2013 12:57 EDT |           |
|                                     |                     |     | • 00       | 218  | WDAILYINIT_WQA_2013_00215 | CPASCIAK   | WQA         | CARAS          |         | 07/23/2013 12:57 EDT |           |
|                                     |                     |     | • 00       | 217  | WDAILYINIT_REDI_201_00214 | CPASCIAK   | REDI        | MANAG          | ER      | 07/23/2013 12:37 EDT |           |
|                                     |                     |     | • 00       | 216  | WDAILYINIT_TST_2013_00213 |            | TST         |                |         | 07/18/2013 16:41 EDT |           |
|                                     |                     | 13  | • 00       | 215  | WDAILYINIT_TQA_2013_00212 |            | TQA         |                |         | 07/18/2013 16:41 EDT |           |
|                                     |                     |     | • 00       | 214  | WDAILYINIT_NXS_2013_00211 |            | NXS         |                |         | 07/18/2013 16:41 EDT |           |
|                                     |                     |     | • 00       | 213  | WDAILYINIT_MCV_2013_00210 |            | MCV         |                |         | 07/18/2013 16:41 EDT |           |
|                                     |                     | 13  | • 00       | 212  | WDAILYINIT_CAV_2013_0020Z |            | CAV         |                |         | 07/18/2013 16:40 EDT |           |
|                                     |                     |     | • 00       | 211  | WDAILYINIT_REDI_201_0020Y | CPASCIAK   | REDI        | MANAG          | ER      | 07/18/2013 12:44 EDT |           |
|                                     |                     |     | • 00       | 210  | WRELHISTORYPURGE_WQ_0020X | CPASCIAK   | WQA         | MANAG          | ER      | 07/18/2013 10:30 EDT |           |
|                                     |                     |     | • 00       | 20Z  | WDAILYINIT_WQA_2013_0020W | CPASCIAK   | WQA         | MANAG          | ER      | 07/18/2013 10:30 EDT |           |
|                                     |                     |     | • 00       | 20Y  | WDAILYINIT_TST_2013_0020V |            | TST         |                |         | 07/17/2013 18:30 EDT |           |
|                                     |                     |     | • 00       | 20X  | WDAILYINIT_TQA_2013_0020U |            | TQA         |                |         | 07/17/2013 18:30 EDT |           |
|                                     |                     |     | • 00       | 20W  | WDAILYINIT_PLY_2013_0020T |            | PLY         |                |         | 07/17/2013 18:30 EDT |           |
|                                     |                     |     | • 00       | 20V  | WDAILYINIT_NXS_2013_0020S |            | NXS         |                |         | 07/17/2013 18:30 EDT |           |
|                                     |                     |     | • 00       | 200  | WDAILYINIT_MCV_2013_0020R |            | MCV         |                |         | 07/17/2013 18:30 EDT |           |
|                                     |                     |     | • 00       | 20T  | WDAILYINIT_FRK_2013_0020Q |            | FRK         |                |         | 07/17/2013 18:30 EDT |           |
|                                     |                     |     | • 00       | 20S  | WDAILYINIT_CAV_2013_0020P |            | CAV         |                |         | 07/17/2013 18:30 EDT |           |
|                                     |                     | 13  | • 00       | 20R  | WDAILYINIT_REDI_201_00200 | CPASCIAK   | REDI        | MANAG          | ER      | 07/17/2013 13:50 EDT |           |
|                                     |                     |     | • 00       | 200  | WRELHISTORYPURGE_WQ_0020N | MVARTANOFF | WQA         | MANAG          | ER      | 07/17/2013 13:05 EDT |           |
|                                     |                     | E   | • 00       | 20P  | WDAILYINIT_WQA_2013_0020M | MVARTANOFF | WQA         | MANAG          | ER      | 07/17/2013 13:05 EDT |           |
|                                     |                     | 13  | • 00       | 200  | DISKUSAGE_REDI_2013_0020L | MVARTANOFF | REDI        | MANAG          | ER      | 07/16/2013 17:06 EDT |           |
|                                     |                     |     | • 00       | 1TJ  | WDAILYINIT_TST_2013_001T5 |            | TST         |                |         | 07/16/2013 17:05 EDT |           |
|                                     |                     |     | • 00       | 111  | WDAILYINT_TQA_2013_001T4  |            | TQA         |                |         | 07/16/2013 17:05 EDT | -         |
|                                     |                     | 14  | 4 Page     | 1 0  | f12   🕨 🕅   🥲             |            |             |                |         | Displaying 1 - 200   | ) of 2335 |
|                                     |                     | Pre | eview      |      |                           |            |             |                |         |                      |           |
|                                     |                     | Q   | Show Outpu | ıt   |                           |            |             |                |         |                      |           |
|                                     |                     |     |            |      |                           |            |             |                |         |                      |           |
| Dashboards                          |                     |     |            |      |                           |            |             |                |         |                      |           |
| Move the mouse over an obj          | ect for information |     |            |      |                           |            |             |                |         |                      |           |

- 3. Click "Actions" and then click "Purge Jobs" to purge completed jobs and the following message will be displayed: "You are about to request all 'Completed' jobs that match the filters be purged!"
- 4. If you click "**OK**", the **Purge Jobs** window will be displayed, which allows you to schedule the purge.

- 5. To schedule the purge, enter the scheduling information and click "**Submit**". Note that the "**Description**" will default to "**Purge Jobs**", but you can change it to any description that you desire.
- 6. When the purge has been submitted, the "**Purge Jobs**" job will be listed as a pending job in the **Jobs** window. This job will be executed according to the scheduling information you entered.